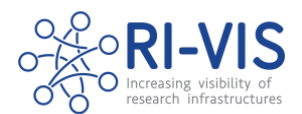

# **RI-VIS Connecting to SharePoint**

### Instructions

1. You should receive an email like the one shown below entitled "XXX added you to the RI-VIS group"

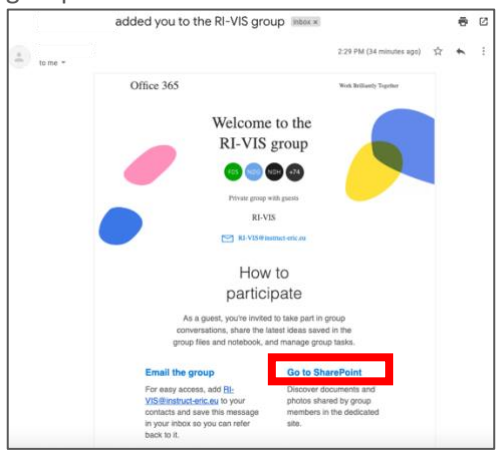

- 2. In the email scroll down and click on the link "Go to SharePoint".
- 3. You should now be prompted to sign in with the email account the invitation was sent to. The email address here should prefill. If your email address is already associated with a Microsoft account, then simply sign in with the corresponding password. If it is not you will see a prompt to create an account associated to the email address you were invited with. Click "Next" to continue

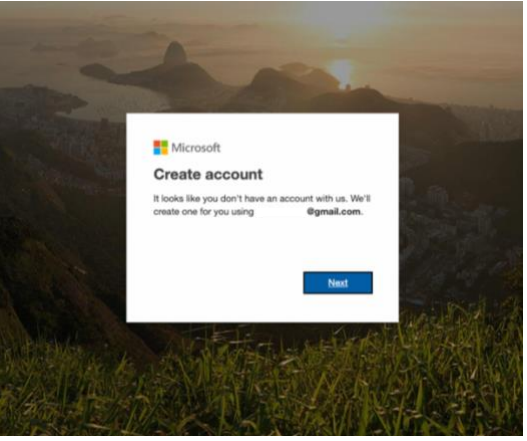

4. Create a password for the new account and click "Next"

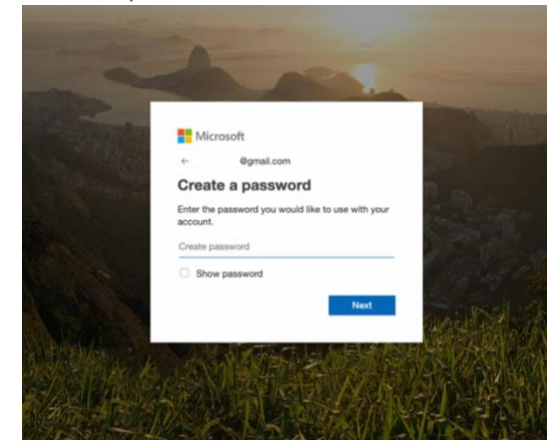

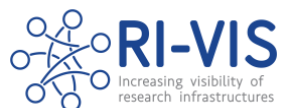

5. Add some additional information about your region and date of birth and click "Next"

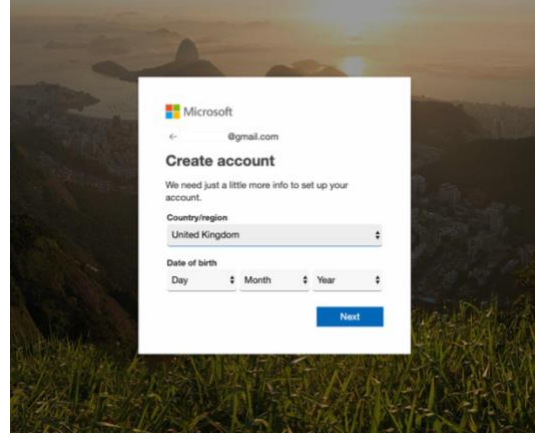

6. The next page will prompt you to enter a validation code which has been sent to the email address you are creating the account for. The email will appear similar to the one below. Enter the code and press "Next"

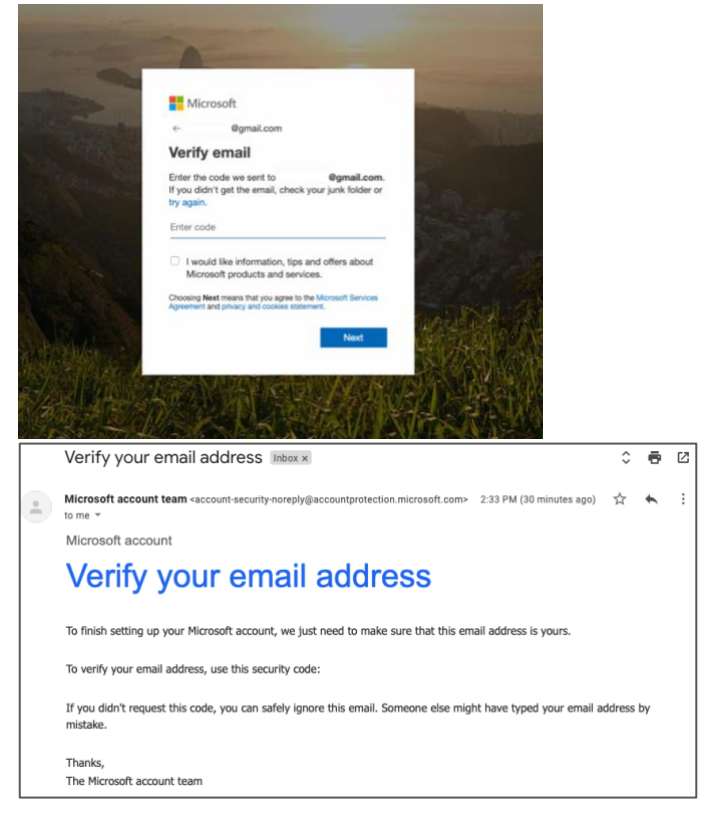

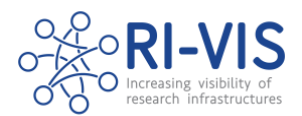

7. Fill in the captcha on the following page and click "Next".

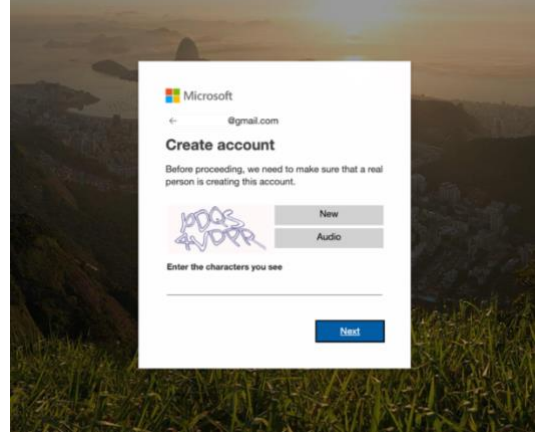

 Finally you are asked to confirm additional permissions for the organisation Instruct-ERIC so that we can enable your access to the SharePoint. Accept these conditions and continue. The RI-VIS privacy policy can be found at <u>https://ri-vis.eu/network/rivis/privacy-policy</u>.

| -                                                                                                    | Microsoft                                                                                                    | The second second second second second second second second second second second second second second second s                                                                                                    |  |
|----------------------------------------------------------------------------------------------------|----------------------------------------------------------------------------------------------------|----------------------------------------------------------------------------------------------------|--|
|                                                                                                    | Øgmail.com                                                                                                    | -                                                                                                    |  |
| ALC: NO                                                                                                    | Review permissions                                                                                                    | the second states                                                                                                    |  |
|                                                                                                    | I Instruct-ERIC                                                                                                    | 2                                                                                                    |  |
| A DESCRIPTION OF THE OWNER OF THE OWNER OF THE OWNER OF THE OWNER OF THE OWNER OF THE OWNER OF THE OWNER OF THE | The organisation Instruct-ERIC would like to:                                                                                                    |                                                                                                    |  |
|                                                                                                    | ✓ Sign you in                                                                                                    | and the second second se |  |
| States of the local division of the                                                                             | V Read your name, email address and photo                                                                                                    |                                                                                                    |  |
|                                                                                                    | No should only access if you tool testor. ERC. By<br>coopering, you also the insogeniation to access and process<br>you data to create, control and administer an account<br>according to the process. Instruct-ERC has not provided a<br>link to their privacy atalament for you to review. Instruct-<br>ERC may log instruments about you access. Too can remove<br>they permission at https://myapps.microautic.com/instruct-<br>erC.eV | neidid:                                                                                                    |  |
| A Brankler                                                                                                    | Cancel Accept                                                                                                    | Mar All                                                                                                    |  |
| 学习论态。                                                                                                    |                                                                                                    |                                                                                                    |  |
| (1) 1                                                                                                    |                                                                                                    |                                                                                                    |  |

9. Microsoft then asks you if you want to reduce the number of times you are asked to sign in. You can choose either option here, and you can select the "Don't show this again" checkbox if you wish.

|                                  | Microsoft                 |           |
|----------------------------------|---------------------------|-----------|
| -                                |                           |           |
| Microsoft                        |                           |           |
| Øgma                             | Loom                      |           |
| Stay signe                       | d in?                     |           |
| Do this to reduce<br>to sign in. | the number of times you a | are asked |
| Don't show t                     | his again                 |           |
|                                  | No                        | Yes       |

10. You should now be able to access the RI-VIS SharePoint whilst logged in with the corresponding Microsoft account. The RI-VIS SharePoint home can be found at <a href="https://instructeric.sharepoint.com/sites/ri-vis">https://instructeric.sharepoint.com/sites/ri-vis</a>

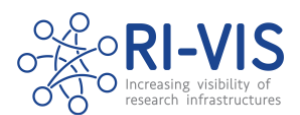

## Troubleshooting

#### I don't have an invitation email

First check that the email has not been quarantined or filtered as junk or spam. If you still can't find the invitation email please contact <u>coordinator@ri-vis.eu</u> to request a new invitation.

#### My institution does not allow the creation of associated Microsoft accounts

If you see an error message similar to the one here, you will not be able to create a Microsoft account for the email address provided. In this case please send the email address for an alternative Microsoft email account (this can be a <u>newly created free outlook account</u>, or an existing account you already have [Outlook/Hotmail/Live/MSN/Passport] if you are willing to share the email address) to <u>coordinator@ri-vis.eu</u> and we will send a new SharePoint to this alternative address. Follow the instructions to connect this account to the RI-VIS SharePoint.

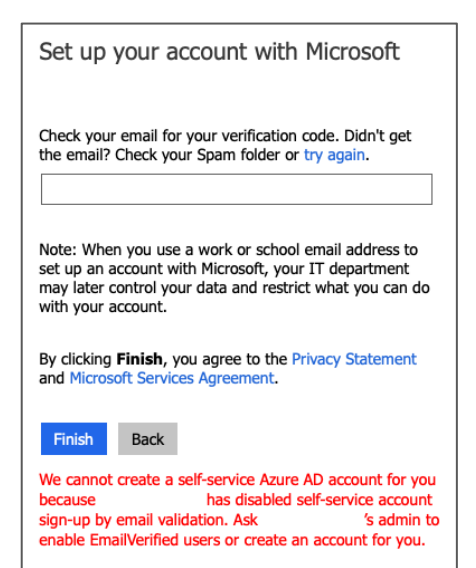

# I clicked a link to a document in the SharePoint sent to me by a colleague but was informed my account can't be found in the directory

Check that you are signed in to the account with the same email address that you were invited with. If you are signed in with a different Microsoft account to the one that you were invited with either request a new invitation for your currently signed in account (by emailing <u>coordinator@ri-vis.eu</u> with the email address of the account you wish to be invited) and follow the connection instructions, or log out of the currently signed in account and log back in with the account which has access to the SharePoint.

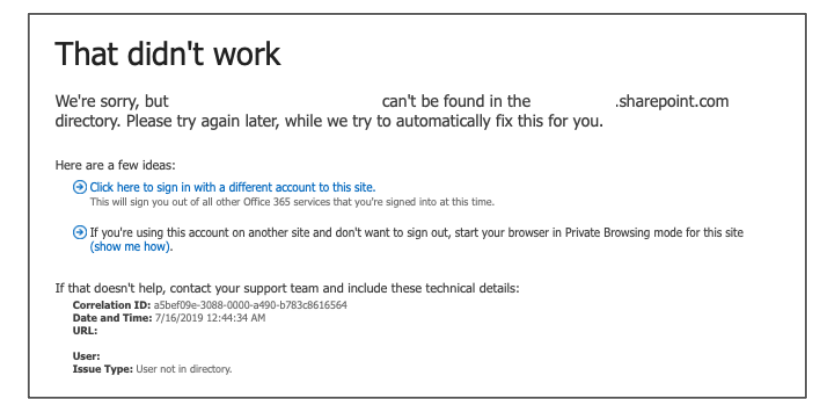

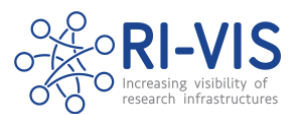

#### Other issues

If you are experiencing any other issues connecting to the SharePoint site, please contact <u>coordinator@ri-vis.eu</u> with as much detail as you can about the problem. Screenshots of any errors are particularly helpful in diagnosing the issue.